# 1. Acceso al espacio de "Tareas" donde se ubica la opción de AVIP-Pro

- Accede al grupo de aLF de la asignatura en la que se quiere crear la tarea
- Pulsa sobre "Tareas" dentro de "Mis herramientas". (panel en sección izquierda de la comunidad) o en el panel central en icono Tarea

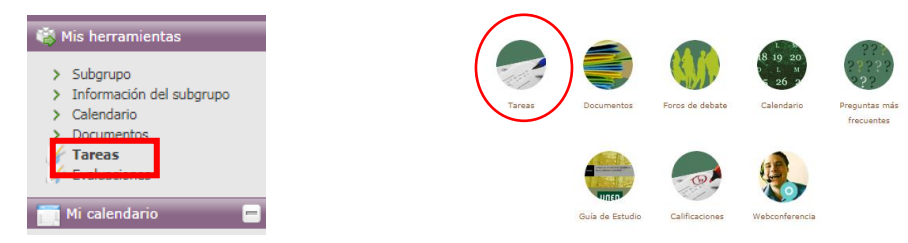

- Pulsa "Agregar" en el apartado "Tareas", herramienta que genera tareas de aLF.

| Tareas                                      |                         |                         |                |    |   |   |                    |
|---------------------------------------------|-------------------------|-------------------------|----------------|----|---|---|--------------------|
| Solicitar notificaciones [Subs              | criptores]              |                         |                |    |   |   |                    |
| Nombre 🗘                                    | Fecha de Inicio 🔶       | Fecha de entrega  ≑     |                |    |   |   | Tipo de Asignación |
| Prueba de inglés 1 (VM)<br>(Ver: Detalles ) | 15 Octubre 2010 18:00   | 22 Diciembre 2010 23:55 | Subir solución | ۹, | ø | 0 | Tarea              |
| Prueba de inglés 2 (VM)<br>(Ver: Detalles ) | 01 Noviembre 2010 18:15 | 22 Diciembre 2010 23:55 | Subir solución | ۹, |   | 0 | Tarea              |
| Prueba de inglés 3 (VM)<br>(Ver: Detalles ) | 01 Diciembre 2010 18:15 | 22 Diciembre 2010 23:55 | Subir solución | ٩  |   | 0 | Tarea              |
| Prueba de inglés 4 (VM)<br>(Ver: Detalles ) | 20 Diciembre 2010 18:15 | 30 Enero 2011 23:55     | Subir solución | ٩  |   | 0 | Tarea              |

## 2. Definir parámetros de la tarea AVIP-Pro

-Selecciona "Grabación multimedia AVIP-Pro" como tipo de tarea y completamos los siguientes datos en el formulario de alta:

### Parámetros obligatorios:

- 1- Título de la tarea.
- Puntuación máxima que se otorgará a la tarea (nota en evaluación).
- 3- Definir el número de personas en el grupo de estudiante: se deja en 1, ya que esta es una tarea individual.
- 4- Número de intentos permitidos al estudiante, de los que luego tendrá que seleccionar uno.

### Otros parámetros recomendados:

- Adjuntar enunciado Es posible adjuntar un documento que detalle el enunciado, lo más destacado se puede poner luego en "Descripción".
- Duración máxima de la tarea: 1,2,3,4,5, 10 minutos, 1 y 2 horas como opciones de duración a la grabación del estudiante.
- Descripción: descripción que verá el alumno mientras está grabando la tarea. Recomendación: texto corto y conciso.
- Fecha inicial y final de entrega para estudiante.
- Ponderación de la tarea, en relación con el global de la evaluación.
- Permitir a los estudiantes ver su nota. Por defecto está activada.
- Tiempo estimado para completar la tarea. Lo que se estima que supone la tarea en la carga horaria de ECTS de la asignatura.

| Título: (obligatorio)                                                         | Prueba de inglés 1                                                                                                    |
|-------------------------------------------------------------------------------|----------------------------------------------------------------------------------------------------|
| ¿Como se responderá esta<br>tarea?:                                           | Enviar archivo     Associar a los foros                                                                                                    |
| carear.                                                                       | Asocial a los foros     Sin envín                                                                                                    |
|                                                                               | Grabación multimedia (AVIP-Pro)                                                                                                    |
| Adjuntar Enunciado                                                            | Examinar_                                                                                                    |
| Duración máxima de la tarea                                                   | 4 minutos 💌<br>19) Esta opción se aplica solo a tareas de grabción. Si esta tarea/actividad no es de ese tipo, puede ignorar est                                                                                       |
|                                                                               | parametro.                                                                                                    |
| Descripción                                                                   |                                                                                                    |
|                                                                               | Esta prueba consiste en grabar un videomensaje con<br>una <u>duración mínima de 3 minutos y máxima de 4</u> . En la<br>misma se debe hacer un resumen del texto de la<br>sección 3.3 del capitulo 3 de libro de texto. |
|                                                                               | No se podrán entregar las tareas fuera de plazo                                                                                                    |
|                                                                               |                                                                                                    |
|                                                                               | Ruta: body > p > font                                                                                                    |
|                                                                               | Correction ortografica: INO                                                                                                    |
| Fecha inicial para la entrega:                                                | 15 V Octubre V 2010 00 V 00 V 00 V                                                                                                    |
| Fecha final para la entrega                                                   | 01 • Diciembre • 2010 23 • 55 • 55 •                                                                                                    |
|                                                                               | 😡 [dd-mm-aaaa]                                                                                                    |
| Puntuación máxima:                                                            | 10                                                                                                    |
| (obligatorio)                                                                 | 11 Puntuación utilizada para evaluar los alumnos.                                                                                                    |
| Número de personas en el<br>grupo: (obligatorio)                              | 1                                                                                                    |
|                                                                               | BJ Individual = 1                                                                                                    |
| Ponderación de la tarea sobre<br>el porcentaje global asignado a<br>ya (40%). | 20.00<br>111 Puede ingresar el porcentaje sobre el 40% de ya                                                                                                    |
| ¿Permitir a los estudiantes<br>ver sus notas?                                 | © Si<br>€ No                                                                                                    |
| ¿Se puede enviar después de                                                   | C Sí                                                                                                    |
| la fecha final de entrega?                                                    | C No                                                                                                    |
| ¿Tiene nota esta tarea?                                                       | ⊙ Sí<br>C No                                                                                                    |
| Número de intentos<br>(obligatorio)                                           | 5<br>Bi El número de intentos tiene que estar comprendido entre 1-10                                                                                                    |
| Tiempo estimado para<br>completar Examen (en horas)                           | 0                                                                                                    |
| ,                                                                             | Aceptar Cancelar                                                                                                    |

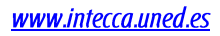

## 4. Publicar la tarea para los estudiantes

-Pulsamos el botón Aceptar y la tarea aparecerá en el listado de tareas. Las tareas AVIP-Pro se identifican porque se añade al título el texto "(VM)" de videomensaje y a la izquierda aparece el siguiente icono 🕥.

| Icono               | Descripción                                                                                                   | Tareas                                                                                                    |                         |                         |                |   |   |                       |
|---------------------|----------------------------------------------------------------------------------------------------|----------------------------------------------------------------------------------------------------|-------------------------|-------------------------|----------------|---|---|-----------------------|
| Subir solución      | Aquí el docente puede subir la<br>solución. El estudiante la verá una vez<br>acabe el plazo de entrega.       | Construction of the second second secon | criptores]              |                         |                |   |   |                       |
|                     | El docente podrá modificar la                                                                                 | Nombre 🗘                                                                                                    | Fecha de Inicio 🔶       | Fecha de entrega  🗘     |                |   |   | Tipo de Asignación  🇘 |
| Ver/Editar solución | solución que haya subido<br>anteriormente.                                                                    | Prueba de inglés 1 (VM)<br>(Ver: Detalles )                                                                                                    | 15 Octubre 2010 18:00   | 22 Diciembre 2010 23:55 | Subir solución | ٩ | ٢ | Tarea                 |
|                     | Permite ver los detalles más                                                                                  | Prueba de inglés 2 (VM)<br>(Ver: Detalles )                                                                                                    | 01 Noviembre 2010 18:15 | 22 Diciembre 2010 23:55 | Subir solución | ٩ | ٢ | Tarea                 |
| Detalles 🛰          | inicio, de entrega, descripción, etc).                                                                        | Prueba de inglés 3 (VM)<br>(Ver: Detalles )                                                                                                    | 01 Diciembre 2010 18:15 | 22 Diciembre 2010 23:55 | Subir solución | ٩ | ٢ | Tarea                 |
|                     | Lanar la tarea para modificar los<br>parámetros (descripción, fecha inicio,<br>de entrega, ponderación, etc.) | Prueba de inglés 4 (VM)<br>(Ver: Detalles )                                                                                                    | 20 Diciembre 2010 18:15 | 30 Enero 2011 23:55     | Subir solución | ٩ | ٢ | Tarea                 |
| ٢                   | Eliminar tarea.                                                                                               |                                                                                                    |                         |                         |                |   |   |                       |

### 5. Evaluar la tarea de los estudiantes en AVIP-Pro

-Para poder evaluar la tarea que ha entregado el estudiante, se accede a la comunidad o grupo de aLF correspondiente, y dentro de "mis herramientas", en "Evaluaciones."

| 61    | Mis herramientas                                                 |
|-------|------------------------------------------------------------------|
| > > > | Subgrupo<br>Información del subgrupo<br>Calendario<br>Documentos |
| 3     | Evaluaciones<br>Mi calendario                                    |

- Ahora se visualiza un listado de tareas para su calificación:

- En "Editar Distribución de notas" se puede indicar la ponderación de cada tarea en la nota final.
- En "Historial de Notas": se puede consultar el histórico de notas de la tarea asignadas a los estudiantes.
- Para calificar una tarea pulsaremos sobre el nombre de la tarea.

| Calificaciones                                                                                |                                                                     |                                                                                  |
|-----------------------------------------------------------------------------------------------|---------------------------------------------------------------------|----------------------------------------------------------------------------------|
| Administrar mis tipos de tarea                                                                | 3 •                                                                 |                                                                                  |
| Para calificar a los alumnos, haga click en el                                                | nombre de la tarea.                                                 |                                                                                  |
| Para calificar a los alumnos, haga dick en el<br>Nombre 🗘                                     | nombre de la tarea.<br>Ponderación: 🗘                               | Tipo de Asignación  🌩                                                            |
| Para calificar a los alumnos, haga dick en el                                                 | nombre de la tarea.<br>Ponderación: 🗢<br>0,00% Historia             | <b>Tipo de Asignación</b> 🗘<br>I de notas Tarea                                  |
| Para calificar a los alumnos, haga dick en el Nombre 🗘                                        | nombre de la tarea.  Ponderación:   O,00% Historia  O,00% Historia  | Tipo de Asignación 💠<br>I de notas Tarea<br>I de notas Tarea                     |
| Para calificar a los alumnos, haga dick en el<br>Nombre 🗘<br>A-1<br>A-2<br>Prueba de inglés 1 | Ponderación:<br>D,00% Historia<br>0,00% Historia<br>20,00% Historia | Tipo de Asignación ♀<br>I de notas Tarea<br>I de notas Tarea<br>I de notas Tarea |

#### Notas de los alumnos para : Prueba de inglés 1

- En "Ver respuesta" se puede ver la grabación de cada estudiante para su evaluación posterior.
- En "Nota" se indica la nota numérica.
- En "Comentarios" se pueden añadir explicaciones sobre la evaluación visibles al estudiante.
- En "Ficha de Evaluación" se pueden poner comentarios internos para docente.

Una vez evaluada la tarea se pulsa "Enviar Notas."

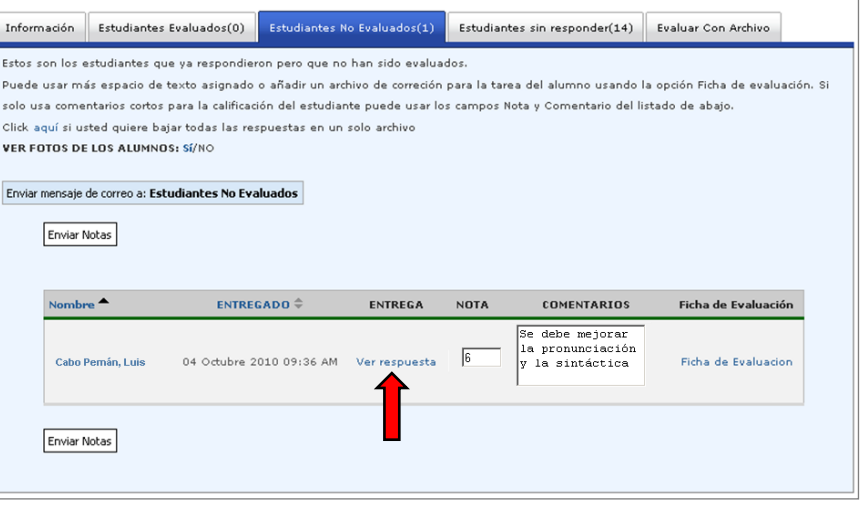

www.intecca.uned.es